| 株式会社サンプルK 第一営業部 |        |            |   |        |  | ンダーを表示する      | 5 📕 台本/参考資 | 料 🗄 マイリス      | マイリスト |  |
|-----------------|--------|------------|---|--------|--|---------------|------------|---------------|-------|--|
|                 |        | 非通知モード:OFF |   |        |  |               |            | 表示件数 100      | ) 🗸   |  |
| ン 発信            | ■ 切断   | 保留         | < | 全件 (1) |  | <u>直し</u> (0) | 受付拒否(0)    | 受付資料請求<br>(0) | >     |  |
| 受付拒否            | 受付資料請求 | 本人不在       |   | 日付 🗘   |  | 結果 🛟          | 活動概要 🛟     | リスト名 🛟        | 担     |  |
| 本人拒否            | 本人資料請求 | アポイント      |   |        |  | 未配信           |            | list_sample   | 00    |  |
| その他             | 時期改め   | 不通         | _ | 詳細     |  |               |            |               |       |  |
|                 |        |            |   | 中止     |  |               |            |               |       |  |
| 11 Biosruphe    |        | <b></b>    |   |        |  |               |            |               |       |  |
|                 |        |            |   |        |  |               |            |               |       |  |

## ~企業詳細画面からメールDM未配信分を中止する方法~

最終更新日:2022年11月22日

| Sale | ၭႍႄႜၟႍၜႝႜႜႜႜႜ | o°<br>rd h | 1              |                  |                 |       | 小中太 000 | ○○株式会社 │ | 00 00様 |   | • |
|------|---------------|------------|----------------|------------------|-----------------|-------|---------|----------|--------|---|---|
| 0000 | 株式会社          | х Uzb v    | アプローチ > 分      | 析 v リード v        | MA v チャット オンライン |       | 0       | ∩ ♥      | 2      | Ø | ٥ |
|      |               |            | アプローチリスト       | - <u>E</u> 2 (hr |                 | 〇株式会社 |         |          |        |   |   |
|      |               |            | マイリスト          |                  |                 |       |         |          |        |   |   |
|      |               | リード獲得發     | 。<br>アプローチ結果設: | 定 >              | 最終更新: 数秒        | 妙前 📿  | News    |          |        |   |   |
|      |               |            | 電話アプローチ設)      | 定 >              |                 |       |         |          |        |   |   |
|      |               | 通問         | アプローチリスト       | ご契約内容            |                 |       |         | ;        | >      |   |   |
|      |               | アポイント      | メールアプローチ       | 設定               |                 | 0件    |         |          |        |   |   |
|      |               | 全資料請求数     | その他アプローチ       | 設定               |                 | 0件    |         |          |        |   |   |
|      |               | 本人資料請求数    | τ              |                  |                 | 0件    |         | ;        | >      |   |   |
|      |               | 受付資料請求数    | ζ              |                  |                 | 0件    |         |          |        |   |   |
|      |               |            |                |                  |                 |       |         |          |        |   |   |

企業詳細画面からメールDM未配信分を中止する方法についてご案内いたします。

①上部メニューの「アプローチ」から、②「アプローチリスト一覧」をクリックします。

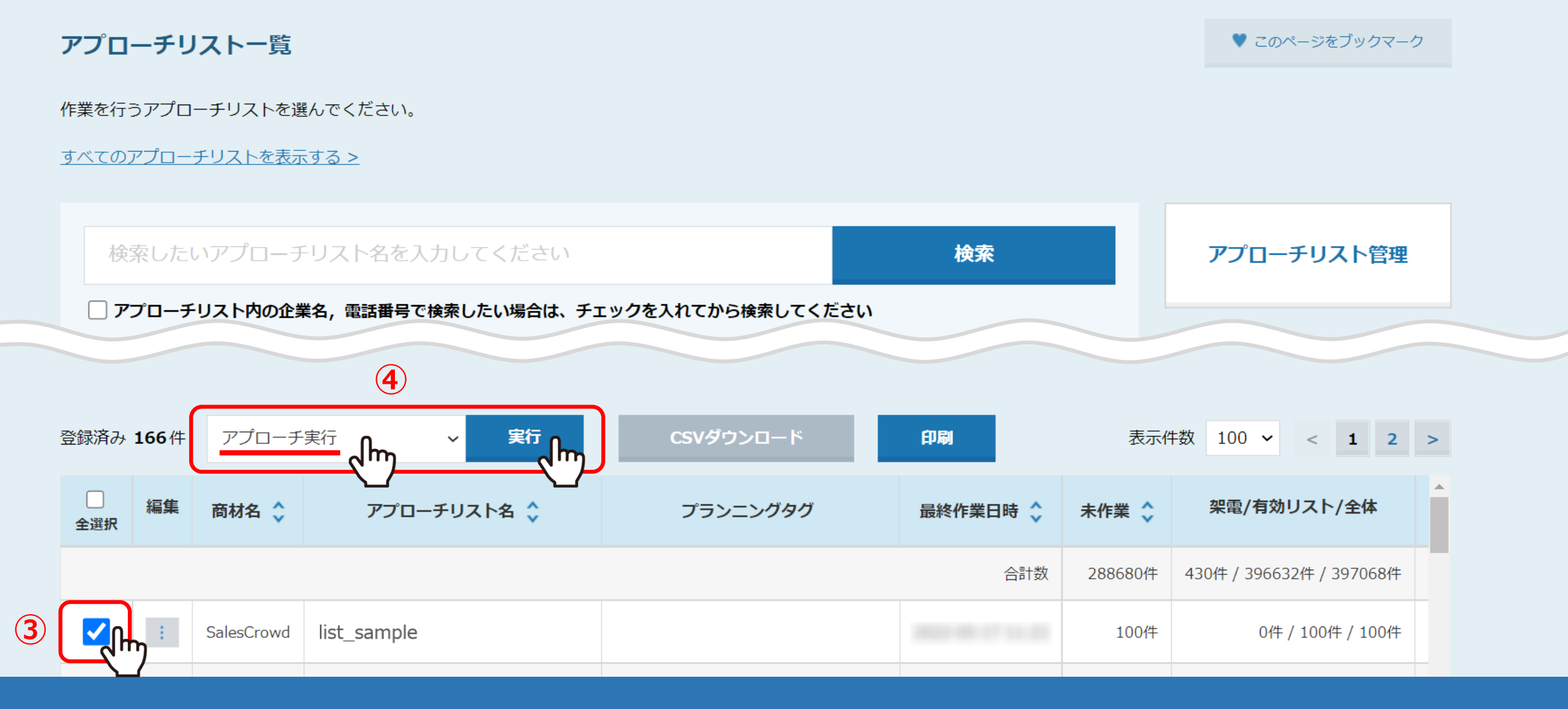

アプローチリスト一覧に遷移します。

③メールDMの送信を中止したいアプローチリストにチェックを入れ、 ④「アプローチ実行」を選択し、「実行」をクリックします。

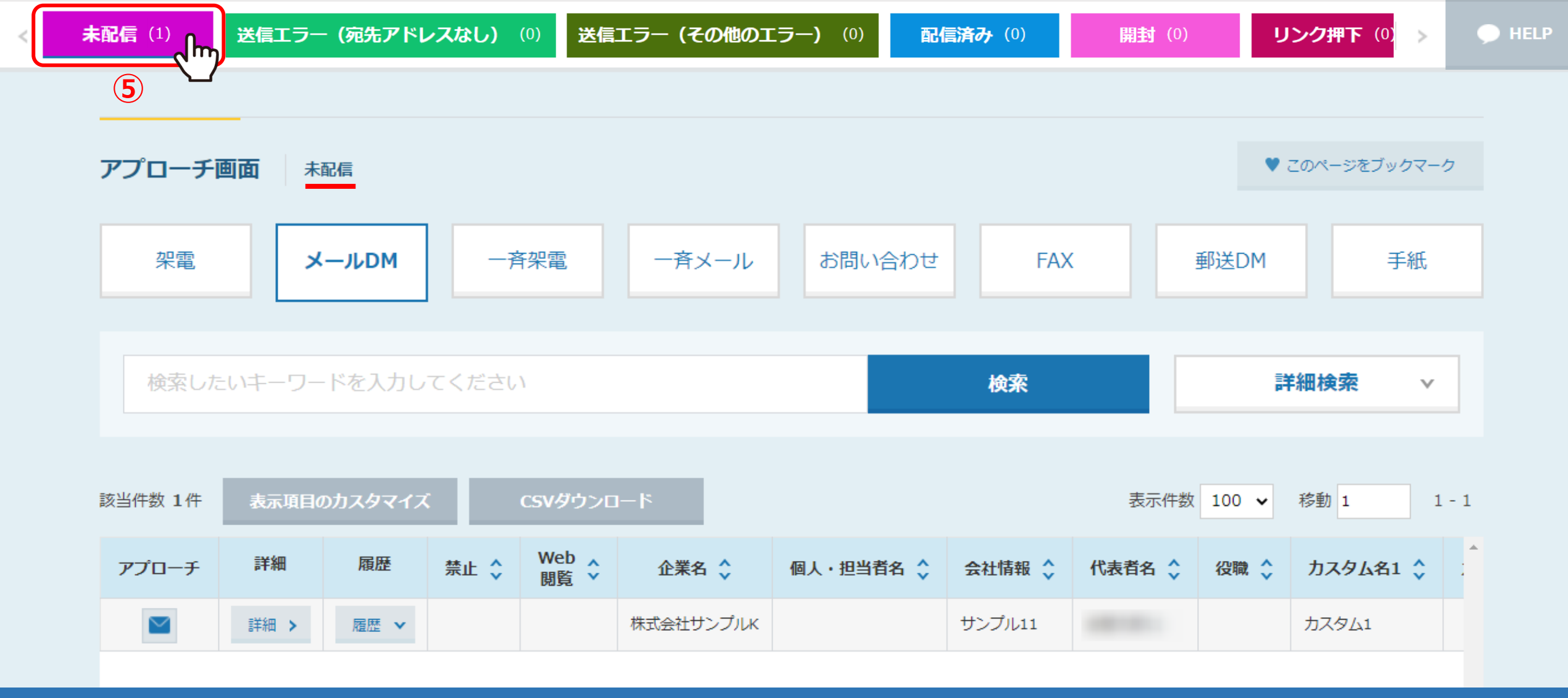

アプローチ画面に遷移します。

⑤「未配信」のタブを選択します。 ※未配信以外のタブの場合は中止ができません。 <

**6** 

詳細

ിന

履歴 🗸

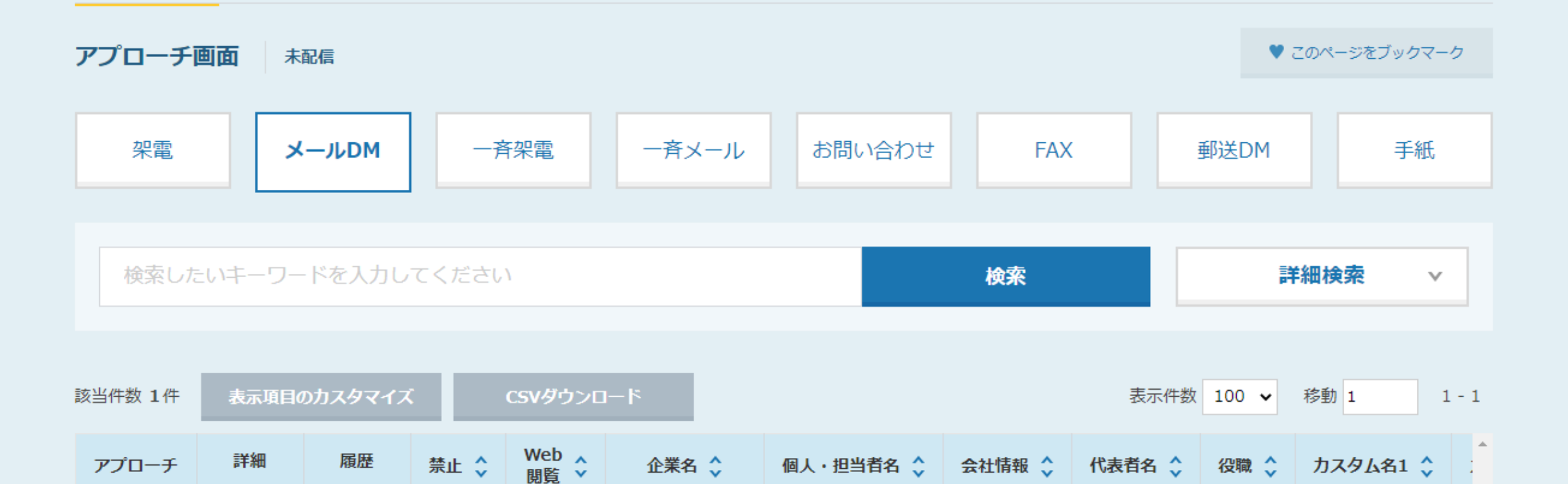

⑥中止したい企業の「詳細」をクリックします。

サンプル11

株式会社サンプルK

カスタム1

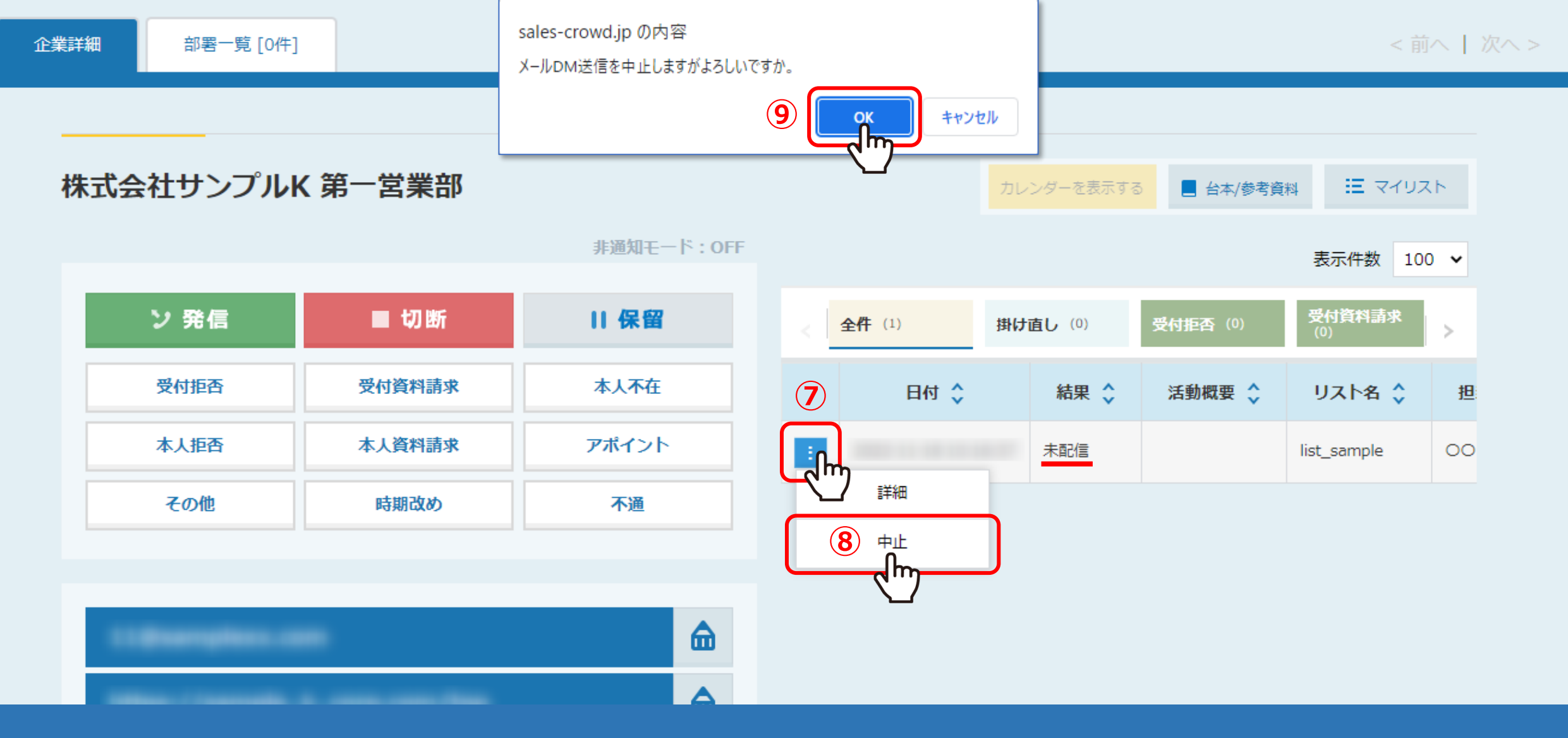

企業詳細画面が別ウインドウで開きます。

右側の結果項目が「未配信」になっている履歴の⑦「メニュー」マークから、⑧「中止」を選択します。 ⑨確認メッセージが表示されますので、「OK」を選択します。

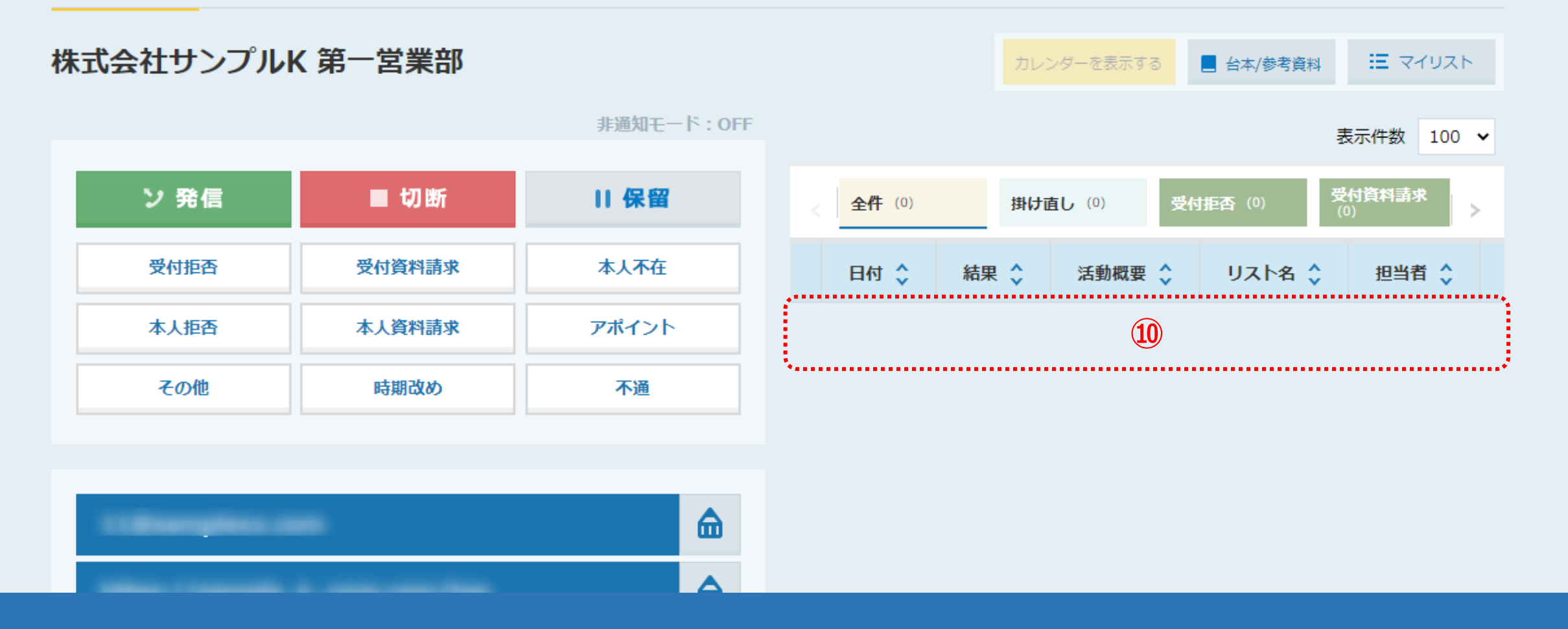

10中止処理が完了すると、履歴も削除されます。

※元に戻すことはできかねますので、ご注意ください。

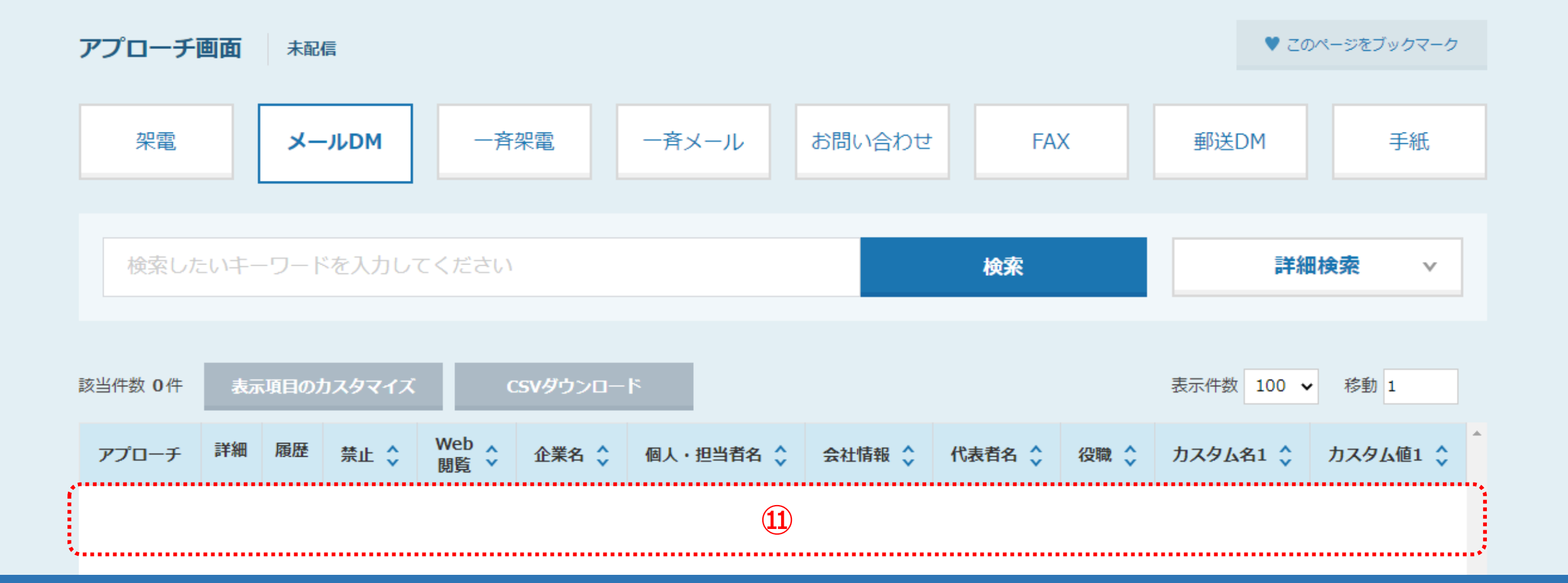

①アプローチ画面に戻り、ブラウザの「更新」マークをクリックすると、「未配信」タブから削除されます。

HELP